# **Documentation d'installation de OPNsense**

Version : Avril 2025 Auteur : Alizée LECERF

### Sommaire

- 1. Prérequis
- 2. Installation de OPNsense
- 3. Configuration initiale via l'interface web
- 4. Création d'un Alias
- 5. Création d'une catégorie
- 6. Création d'une règle de pare-feu

### **1. Prérequis**

- Un ordinateur ou une VM avec les ressources nécessaires
- L'image ISO d'OPNsense, téléchargeable sur le site officiel

### 2. Installation de OPNsense

- 1. Démarrez votre machine sur l'image ISO d'OPNsense.
- 2. Une série de lignes de commande s'affichera. Patientez jusqu'à la fin du chargement.

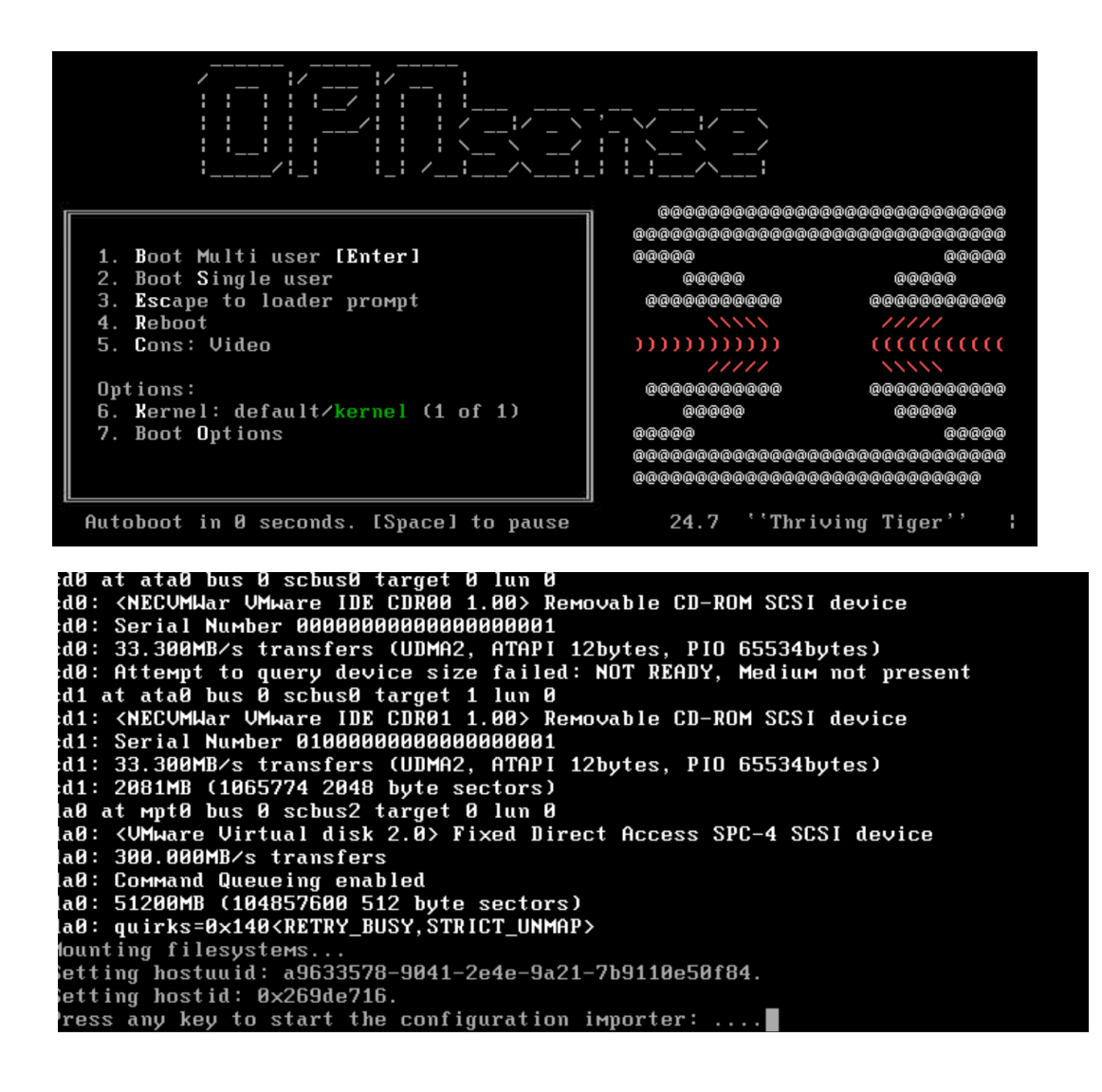

Connectez-vous avec l'identifiant : installer et le mot de passe : opnsense (clavier QWERTY).

- 1. Choisissez le clavier 'french (accent keys)' avec les flèches, puis appuyez sur Entrée.
- 2. Sélectionnez « continue with fr.acc.kbd keymap ». Appuyez sur Entrée.

| eyboard map. Uther keymaps can be chosen below. |     |
|-------------------------------------------------|-----|
| ( ) Danish (accent keys)                        |     |
| ( ) Dutch (accent keys)                         |     |
| () Estonian                                     |     |
| () Finnish                                      |     |
| () French                                       |     |
| []] French (MacBook/MacBook Pro) (accent keys)  |     |
| ( ) Franch Ráng                                 |     |
| () French Canadian (accont kous)                |     |
| () French Dunrak-like                           |     |
| () French Dvorak-like (accent keus)             |     |
| () German                                       |     |
|                                                 | 34% |

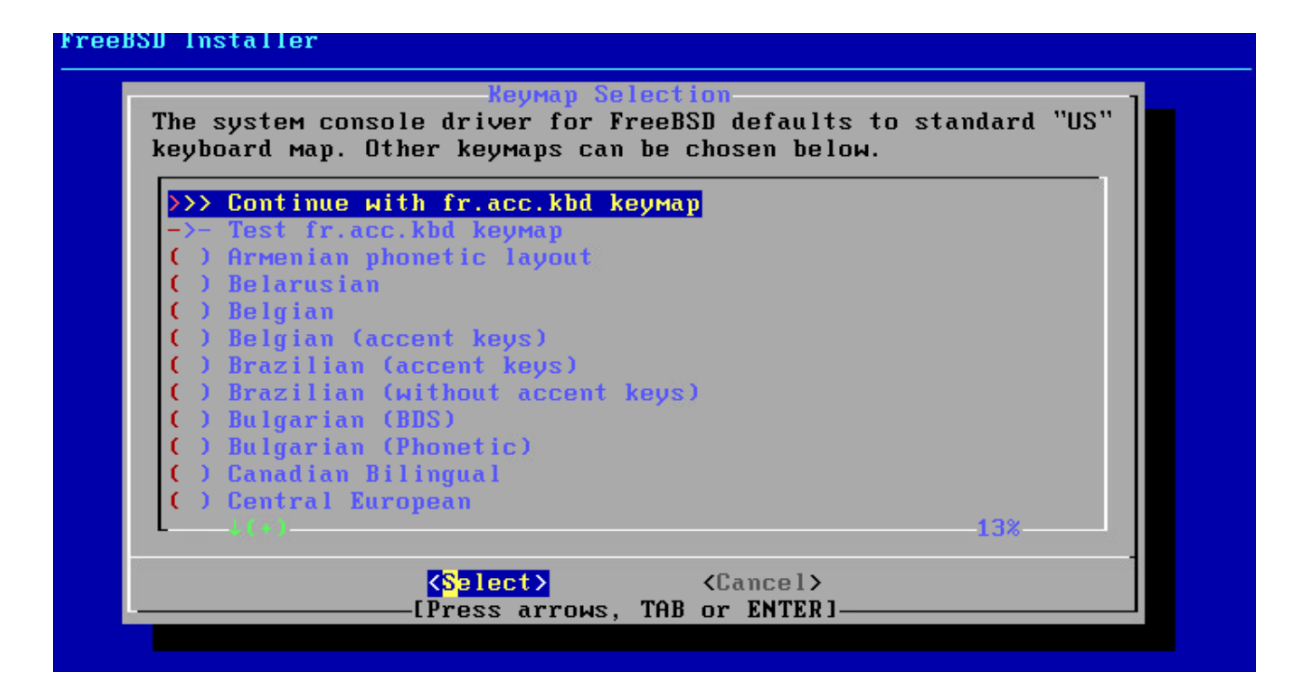

Choisissez l'option 'Install ZFS'.

| OPNsense | Installer                                                                                                    |  |
|----------|----------------------------------------------------------------------------------------------------|--|
|          | Choose one of the following tasks to perform.<br>Install (ZFS)<br>Install (UFS)<br>Other Modes >> Extended Installation<br>Import Config Load Configuration<br>Password Reset Recover Installation<br>Force Reboot Reboot System |  |
|          | COR > < Exit >                                                                                                    |  |
|          |                                                                                                    |  |

Sélectionnez 'stripe' (pour un seul disque)

| FreeBSD Install | ler                                                                                                    |  |
|-----------------|----------------------------------------------------------------------------------------------------|--|
|                 |                                                                                                    |  |
|                 | ZFS Configuration<br>Select Virtual Device type:                                                                                                    |  |
|                 | stripeStripeNoRedundancyMirrorMirror - n-Way Mirroringraid10RAID1+0 - n × 2-Way Mirrorsraid21RAID-21 - Single Redundant RAIDraid22RAID-22 - Double Redundant RAIDraid23RAID-23 - Triple Redundant RAID |  |
|                 | Cancel><br>[Press arrows, TAB or ENTER]                                                                                                    |  |
|                 |                                                                                                    |  |
|                 |                                                                                                    |  |

Cochez le disque (ex. : VMware Virtual Disk) avec la barre d'espace puis validez avec OK

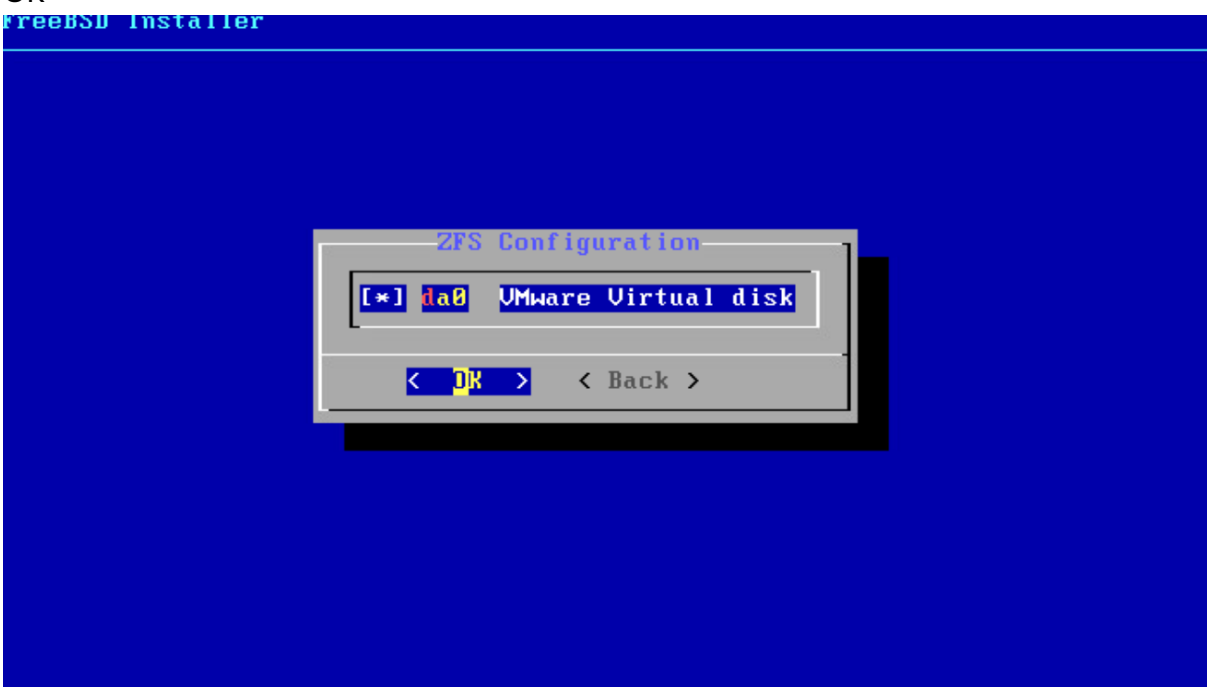

Confirmez l'installation avec 'Yes'.

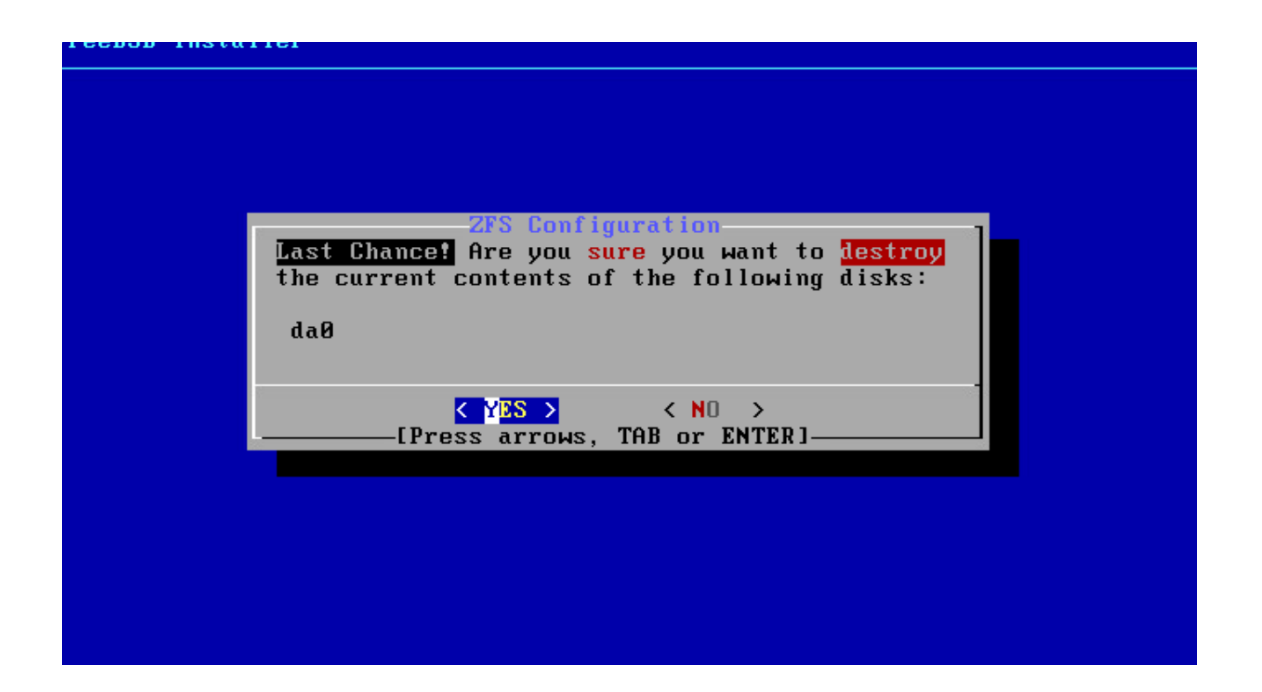

Une fois l'installation terminée, changez le mot de passe root si souhaité.

| OPNsense Insta | aller                                                                                                    |  |
|----------------|----------------------------------------------------------------------------------------------------|--|
|                | Final Configuration<br>Setup of your OPNsense system is nearly<br>complete.<br>Root Password Change root password<br>Complete Install Exit and reboot |  |
|                |                                                                                                    |  |

Choisissez 'Complete Install' pour redémarrer la machine.

| JPNsense Insta | aller                                                                                                    |  |
|----------------|----------------------------------------------------------------------------------------------------|--|
|                | Setup of your OPNsense system is nearly<br>complete.<br>Root Password Change root password<br>Complete Install Exit and reboot |  |
|                |                                                                                                    |  |

## 3. Configuration initiale via l'interface web

Au redémarrage, sélectionnez l'option 1 pour assigner les interfaces (ex. : WAN, LAN).

Attribuez un nom à chaque interface, puis confirmez avec Y.

Enter an option: 1 Do you want to configure LAGGs now? [y/N]: n Do you want to configure VLANs now? [y/N]: n Valid interfaces are: <u>vмхØ</u> 02:00:c2:38:be:ca UMware UMXNET3 Ethernet Adapter 02:00:ba:3b:b6:ab UMware UMXNET3 Ethernet Adapter vmx1 02:00:fa:48:4a:62 VMware VMXNET3 Ethernet Adapter 02:00:33:db:c0:7d VMware VMXNET3 Ethernet Adapter vмх2 имх3 If you do not know the names of your interfaces, you may choose to use auto-detection. In that case, disconnect all interfaces now before hitting 'a' to initiate auto detection. Enter the WAN interface name or 'a' for auto-detection: Do you want to configure LAGGs now? [y/N]: n Do you want to configure VLANs now? [y/N]: n Valid interfaces are: имх0 02:00:c2:38:be:ca UMware UMXNET3 Ethernet Adapter 02:00:ba:3b:b6:ab VMware VMXNET3 Ethernet Adapter VMX1 02:00:fa:48:4a:62 UMware UMXNET3 Ethernet Adapter лмх2 02:00:33:db:c0:7d VMware VMXNET3 Ethernet Adapter имх3 If you do not know the names of your interfaces, you may choose to use auto-detection. In that case, disconnect all interfaces now before hitting 'a' to initiate auto detection. Enter the WAN interface name or 'a' for auto-detection: vmx1 Enter the LAN interface name or 'a' for auto-detection NOTE: this enables full Firewalling/NAT mode. (or nothing if finished): vmx2 Enter the Optional interface 1 name or 'a' for auto-detection (or nothing if finished): VMX3 Enter the Optional interface 2 name or 'a' for auto-detection (or nothing if finished): ∨мх0 hitting 'a' to initiate auto <u>detection.</u> Enter the WAN interface name or 'a' for auto-detection: vmx1 Enter the LAN interface name or 'a' for auto-detection NOTE: this enables full Firewalling/NAT mode. (or nothing if finished): ∨мх2 Enter the Optional interface 1 name or 'a' for auto-detection (or nothing if finished): VMX3 Enter the Optional interface 2 name or 'a' for auto-detection (or nothing if finished): VMX0 Enter the Optional interface 3 name or 'a' for auto-detection (or nothing if finished): The interfaces will be assigned as follows: WAN -> vmx1 LAN -> VMX2 ОРТІ -> умхЗ 0PT2 -> умх0 Do you want to proceed? [y/N]: v

Choisissez l'option 2 pour configurer les adresses IP de chaque interface.

WAN (VMX1) -> v4/DHCP4: 10.192.0.149/24 HTTPS: sha256 EC 9F 0D EB A5 08 02 B4 D4 BD 22 F2 C8 1F 7F AE B0 4E C4 08 4D 06 7F 65 41 32 54 C3 46 0C FD 48 0) Logout 7) Ping host 8) Shell 1) Assign interfaces 9) pfTop 10) Firewall log 2) Set interface IP address 3) Reset the root password 11) Reload all services 4) Reset to factory defaults 5) Power off system 12) Update from console 6) Reboot system 13) Restore a backup Enter an option: 2 OPT2 (UMX3 - OPT3 (умх0) - WAN (vmx1 - dhcp, dhcp6) Enter the number of the interface to configure: 1 Configure IPv4 address OPT1 interface via DHCP? [y/N] n Enter the new OPT1 IPv4 address. Press <ENTER> for none: ▶ 192.168.2.254 Subnet masks are entered as bit counts (like CIDR notation). e.g. 255.255.255.0 = 24 255.255.0.0 = 16 255.0.0.0 = 8 Enter the new OPT1 IPv4 subnet bit count (1 to 32): > 24 For a WAN, enter the new OPT1 IPv4 upstream gateway address. For a LAN, press <ENTER> for none: Configure IPv6 address OPT1 interface via WAN tracking? [Y/n] n For a WAN, enter the new OPT1 IPv4 upstream gateway address. For a LAN, press <ENTER> for none: Configure IPv6 address OPT1 interface via WAN tracking? [Y/n] n Configure IPv6 address OPT1 interface via DHCP6? [y/N] n Enter the new OPT1 IPv6 address. Press <ENTER> for none: Do you want to enable the DHCP server on OPT1? [y/N] n Do you want to change the web GUI protocol from HTTPS to HTTP? [y/N] y Restore web GUI access defaults? [y/N] y Writing configuration...done. Generating ∕etc∕resolv.conf...done. Generating /etc/hosts...done. Configuring OPT1 interface...done. Setting up routes for opt1...done. Starting Unbound DNS...done. Configuring firewall.....done. Starting web GUI...done.

- 1. Accédez à l'interface web via l'adresse indiquée (ex. : <u>https://192.168.2.23</u>).
- 2. Connectez-vous avec root et le mot de passe défini.

| ← → C ▲ Non sécurisé   https://192.168.2.23 |                                    | ವಿಕಿ ಕ್ಷ                     | 6         | Ē | ۰   |
|---------------------------------------------|------------------------------------|------------------------------|-----------|---|-----|
|                                             |                                    |                              |           |   |     |
|                                             |                                    |                              |           |   |     |
|                                             | 조 CPO sense                        |                              |           |   |     |
|                                             |                                    |                              |           |   |     |
|                                             | Username:                          |                              |           |   |     |
|                                             |                                    |                              |           |   |     |
|                                             | Password:                          |                              |           |   |     |
|                                             |                                    |                              |           |   |     |
|                                             | Login                              |                              |           |   |     |
|                                             | OPNsense (c) 2014-2024 Deciso B.V. |                              |           |   |     |
|                                             |                                    |                              |           |   |     |
|                                             |                                    |                              |           |   |     |
|                                             | Active<br>Accédez                  | Windows<br>aux paramètres po | our activ |   | WS. |

Suivez l'assistant de configuration initiale (Wizard).

| *    | 🗧 🔶 🖸 🔺 Non sécurisé | http: | //192.168.2.23/wizard.php?xml=system                                                                                                    |           | a | 5 î | £'≡       | ٦. |  |
|------|----------------------|-------|----------------------------------------------------------------------------------------------------|-----------|---|-----|-----------|----|--|
| 2    |                      |       | root@OPNsense.localdomair                                                                                                    | •         | ۹ |     |           |    |  |
|      | System               |       | System: Wizard: General Setup                                                                                                    |           |   |     |           |    |  |
|      | Access               | 쓭     |                                                                                                    |           |   |     |           |    |  |
|      | Configuration        | 9     |                                                                                                    |           |   |     |           |    |  |
|      | Firmware             |       | This wizard will guide you through the initial system configuration. The wizard may be stopped at any time by clicking the logo image at the top of the s | reen.     |   |     |           |    |  |
|      | Gateways             | 1     | Net                                                                                                    |           |   |     |           |    |  |
|      | High Availability    | 0     |                                                                                                    |           |   |     |           |    |  |
|      | Routes               | ÷     |                                                                                                    |           |   |     |           |    |  |
|      | Settings             | 0°    |                                                                                                    |           |   |     |           |    |  |
|      | Trust                | •     |                                                                                                    |           |   |     |           |    |  |
|      | Wizard               | 1     |                                                                                                    |           |   |     |           |    |  |
|      | Log Files            | ۲     |                                                                                                    |           |   |     |           |    |  |
|      | Diagnostics          | D     |                                                                                                    |           |   |     |           |    |  |
| <br> | Interfaces           |       |                                                                                                    |           |   |     |           |    |  |
| 39   | Firewall             |       |                                                                                                    |           |   |     |           |    |  |
|      | VPN                  |       |                                                                                                    |           |   |     |           |    |  |
| ž    | Power                |       |                                                                                                    |           |   |     |           |    |  |
| 6    | Help                 |       | Pillaneer (A MAR MAR Basice BV                                                                                                    | dez aux ; |   |     | ctiver Wi |    |  |
|      |                      |       | re-upenie (n) enter-soler period enter                                                                                                    |           |   |     |           |    |  |

Définissez le nom de domaine, la langue, l'adresse IP du domaine et cliquez sur Next.

|    |                         |     |                                  | reot@CPMsense.localdomain                             |
|----|-------------------------|-----|----------------------------------|-------------------------------------------------------|
|    | System                  |     |                                  |                                                       |
|    | Access 🔮                |     | Hostname:                        | OPNsense                                              |
|    | Configuration 🤊         |     | Domain:                          | infra alla lan                                        |
|    | Firmware                |     |                                  | 111100/01100001                                       |
|    | Gateways 🕈              |     | Language:                        | French •                                              |
|    | High Availability 🖸     |     |                                  |                                                       |
|    | Routes 👎                |     | Primary DNS Server:              | 192.168.2.1                                           |
|    | Settings Q <sup>0</sup> |     |                                  |                                                       |
|    | Trust •                 |     | Secondary DNS Server:            |                                                       |
|    | Wizard 🍾                |     | Override DNS:                    | Allow DNS servers to be overridden by DHCP/PPP on WAN |
|    | Log Files 🗶             |     |                                  |                                                       |
|    | Diagnostics             |     | Unbound DNS                      |                                                       |
| đ  | Interfaces              |     | Enable Resolver:                 |                                                       |
| 59 | Firewall                |     | Enable DNSSEC Support:           |                                                       |
| Q  | VPN                     |     |                                  |                                                       |
| ¢  | Services                |     | Harden DNSSEC data:              |                                                       |
| *  | Power                   |     |                                  | Activer Windows                                       |
| C  | Help                    | OPT | Nsense (c) 2014-2024 Deciso B.V. | Accédez aux paramètres pour activer Windows.          |

Choisissez la timezone : Europe/Paris.

| System            | Syste | m: Wizard: Time Server Informa | ation                                            |
|-------------------|-------|--------------------------------|--------------------------------------------------|
| Access            | 10 A  |                                |                                                  |
| Configuration     | 5     | Time sequer bostname           |                                                  |
| Firmware          | 8     | Three server noscharme.        | 0.opnsense.pool.ntp.org Lopnsense.pool.ntp.org 2 |
| Gateways          | +     |                                | Enter the hostname (FQDN) of the time server.    |
| High Availability | 0     |                                |                                                  |
| Routes            | +     | Timezone:                      | Europe/Paris •                                   |
| Settings          | 00    |                                |                                                  |
| Trust             | •     |                                | AND A                                            |
| Wizard            | *     |                                |                                                  |
| Log Files         | ۲     |                                |                                                  |
| Diagnostics       | a     |                                |                                                  |
| Interfaces        |       |                                |                                                  |
| 9 Firewall        |       |                                |                                                  |
| VPN               |       |                                |                                                  |
| Services          |       |                                |                                                  |
| 🗲 Power           |       |                                | Activer Windows                                  |
| A Mala            |       |                                | Accédez aux paramètres pour activer Wind         |

### Pour l'interface WAN : décochez l'option 'Bloquer l'accès des réseaux privés'.

|                                                                                                    | Type de confi                                                                                                    | iguration IPv4:                            | DHCP                                                                                                    | 4                                                                                                    |                                                                                                    |
|----------------------------------------------------------------------------------------------------|----------------------------------------------------------------------------------------------------|--------------------------------------------|----------------------------------------------------------------------------------------------------|----------------------------------------------------------------------------------------------------|----------------------------------------------------------------------------------------------------|
| Configuration générale                                                                                                    |                                                                                                    |                                            |                                                                                                    |                                                                                                    |                                                                                                    |
|                                                                                                    |                                                                                                    |                                            |                                                                                                    |                                                                                                    |                                                                                                    |
|                                                                                                    |                                                                                                    | Adresse MAC:                               |                                                                                                    |                                                                                                    |                                                                                                    |
|                                                                                                    |                                                                                                    |                                            | Ce champ peut être utilisé pour m<br>xx: xx: xx: xx ou laissez vide.                                                                                                    | odifier ("spoof") l'adres                                                                                                    | se MAC de l'interface WAN (peut être nécessaire avec certaines connexions par câble). Entrez une adresse MAC au format suivant: vo:                                                                                                    |
| мти                                                                                                    | (Maximum Trans                                                                                                    | mission Unit):                             |                                                                                                    |                                                                                                    |                                                                                                    |
|                                                                                                    |                                                                                                    |                                            | Définissez la MTU de l'interface WA                                                                                                    | N. Si vous laissez ce ch                                                                                                    | amp vide, une MTU de 1492 octets pour PPPoE et de 1500 octets pour tous les autres types de connexion sera utilisée.                                                                                                    |
|                                                                                                    |                                                                                                    | MSS:                                       |                                                                                                    |                                                                                                    |                                                                                                    |
|                                                                                                    |                                                                                                    |                                            | SI vous entrez une valeur dans ce o<br>MSS de 1492 octets pour PPPoE et                                                                                                    | hamp, le bridage MSS d<br>de 1500 octets pour tou                                                                                                    | dei connexions TCP avec la valeur entrée ci-dessus moins 40 (taille de l'en-tête TCP / IP) sera effectif. Si vous laissez ce champ vide, un<br>si les autres types de connexion sera utilisé. Cela doit correspondre à la valeur MTU ci-dessus dans la plupart des cas.                                                                                                    |
|                                                                                                    |                                                                                                    |                                            |                                                                                                    |                                                                                                    |                                                                                                    |
| Configuration IP statiq                                                                                                    | lue                                                                                                    |                                            |                                                                                                    |                                                                                                    | Activer Windows                                                                                                    |
| Configuration IP statiq                                                                                                    | w.                                                                                                    |                                            |                                                                                                    |                                                                                                    | Activer Windows<br>Accèdez aux paramètres pour activer Windows                                                                                                    |
| Configuration IP statiq<br>nse (c) 2014-2024 Deciso B.<br>Idma<br>Idma<br>sofiguration                                                                                                    | ue<br>x.<br>ප<br>ව                                                                                                    |                                            | PPTP Dial on demand:                                                                                                    | Activer le mode connexis<br>Cette option permet à l'Inte<br>connexion réelle du lien est                                                                                                    | Activer Windows<br>Accèdez aux paramètres pour activer Windows<br>on à la demande (Dal-On-Demand)<br>entre de fonctionne en mole de suimientation à la demande, ce qui vous permet d'avoir une connecton virtuelle à temps plem. L'interface est configurée, mai<br>treandé jusqu'a ce qui le trafic sottant qualifié sott difecté.                                                                                                    |
| Configuration IP statiq<br>mse (c) 2014-2024 Decise B.<br>cols<br>cols<br>onfiguration<br>immure<br>secontine                                                                                                    | ₩<br>₩                                                                                                    |                                            | PPTP Dial on demand:<br>PPTP Jalle torseout:                                                                                                    | Activer le mode connexi<br>Cette option permet à l'intr<br>connexion réeile du lien est                                                                                                    | Activer Windows<br>Accèdez aux paramètres pour activer Windows<br>on à la demande (Dal-On-Demand)<br>entre de fonctionne en mode de numérication à la demande, ce qui vous permet d'avoir une connection vistuelle à temps plese. L'interface est configurée, mai<br>treandée jungu' à ce que le trafic sortant qualifié sort détecté.                                                                                                    |
| Configuration IP statiq<br>inse (c) 2014-2024 Deciso B.<br>ame<br>soles<br>soligoration<br>mmuare<br>ssarrelles<br>subte disponibilité                                                                                                    | ଧାଧ<br>୦୦.<br>କି<br>କି<br>କି<br>କି<br>କି<br>କି<br>କି<br>କି<br>କି<br>କି<br>କି<br>କି<br>କି                                                |                                            | PPTP Dial on demand:<br>PPTP Isle timeout:                                                                                                    | Activer le mode connexis<br>Cette option permet à l'init<br>connexion réelle du lien est<br>Si aucun paquet sortant qu                                                                                                    | Activer Windows<br>Accédez aux paramètres pour activer Windows<br>on à la demande (Dal-On Oemand)<br>infor de la méricatione en mode de sumérication à la demande, ce qui rous permet d'avoir une contesion virtuelle à temps plets. L'interface est configurée, mai<br>retendé jusqu'à ce que le table sortant qualifié sont détecté.                                                                                                    |
| ame<br>configuration IP statiq<br>ener (c) 2014-2024 Deciso Bi<br>cols<br>cols<br>cols<br>cols<br>cols<br>cols<br>cols<br>cols                                                                                                    | ₩<br>₩<br>9<br>1<br>7<br>7<br>7<br>7                                                                                                    | Réseaux RFC:                               | PPTP Dial on demand:<br>PPTP bile tomeout:<br>938                                                                                                    | Activer le mode connexis<br>Cette option permet à l'inite<br>connexion réclie du lien est<br>Si aucun paquet sortant qu                                                                                                    | Activer Windows Accédez aux paramètres pour activer Windows accédez aux paramètres pour activer Windows at demande [Dal-Go-Demand] arfair de fonctioner en mode én numératation à la demande, or qui vous permet d'avoir une contexion virtuelle à temps plens. Unterface est configurée, mai affe d'est transmit pendant le nombre de acondes spécifié, la connexion est mise hors service. Un délat d'inactivité de aéro désactive cette function.                                                                                                    |
| configuration IP statiq<br>mer (c) 2014-2024 Decise B<br>ense<br>ofiguration<br>meare<br>searelles<br>used signatultifi<br>uses<br>camberes                                                                                                    | We 상 · · · · · · · · · · · · · · · · · ·                                                                                                | Réseaux RFC                                | PPTP Dial on demand:<br>PPTP bille tomeout:<br>938<br>Biognar Jes Réseaux Privals RFC1338:                                                                                                    | Activer le mode connexi<br>Cette option permet à l'inte<br>connexion rédie du lien est<br>Si aucun paquet sortant qu<br>"Bioquer l'accis des nése                                                                                                    | Activer Windows Accedes: aux paramètres pour activer Windows accedes: aux paramètres pour activer Windows an à la demande (bal On Gernand) arfair de fonctionne en mode én numéritation à la demande, ce qui vous permet d'avoir une connecion virtuelle à temps plein. L'interface est configurée, ma aifié rivet transmis pendant le nombre de secondes spécifié, la connecion est mise hors service. Un délai d'inactivité de airo désactive cette function. autoprivés via la VAV                                                                                                    |
| configuration IP statig<br>mer (c) 2014-2024 Deciso B.<br>ccis.<br>ccis.<br>ccis.<br>cmmarm<br>sserrelles.<br>sserrelles.<br>sserrelles.<br>sserrelles.<br>sserrelles.<br>sserrelles.<br>sserrelles.<br>sserrelles.                                                                                                    | ULE<br>32<br>33<br>日<br>イ<br>で<br>で<br>章<br>の<br>日<br>の<br>の<br>の<br>日<br>の<br>の<br>日<br>の<br>の<br>日<br>の<br>の<br>の<br>の<br>の<br>の<br>の | Réseaux RFC1                               | PPTP Dial on demand:<br>PPTP Idle trneout:<br>918<br>Bloquer les Réseaux Privés RFC1931:                                                                                                    | Activer le mode connexis<br>Cette option permet à l'inte<br>connexion réfue du len est<br>Si aucun paquet sortant qu<br>Itoquer l'accla des rifes                                                                                                    | Activer Windows<br>Accédez aux paramètres pour activer Windows<br>an à la demande (Dal On Demand)<br>enfan de fonctionner en mode de numérication à la demande, ce qui vous permet d'avoir une conteston virtuelle à temps pless, L'interface est configurée, mai<br>tretardée jasqu'à ce que le trafac sortant qualifé sont difecté.<br>autifi in test transmis pendant le nombre de accondes spécifié, la contestion est mise hors service. Un défait d'inactivité de aéro désactive cette fonction.<br>aux privés via le 1930                                                                                                    |
| configuration IP statiq<br>wer (c) 2014-2024 Decise B<br>dema<br>obs.<br>onfiguration .<br>mears<br>searelles<br>searelles<br>searelles<br>des Gestificats<br>searelles<br>searelle | uue<br>xX<br>4<br>4<br>4<br>4<br>4<br>4<br>4<br>4<br>4<br>4<br>4<br>4<br>4<br>4<br>4<br>4<br>4<br>4                                     | Réseaux RFCI                               | PPTP Dial on demand:<br>PPTP bille toneout:<br>958<br>Bioguer les Réseaux Privés RFC1518:                                                                                                    | Activer le mode connexit Cette option permet à l'inte connexion réalie du lien est Saucun paquet sortant qu Bloquer l'accia des réas Lingqu'elle est défine, cett Lingqu'elle est défine, cett                                                                                         | Activer Windows Accédez aux paramètres pour activer Windows accédez aux paramètres pour activer Windows at a demande (Dai On Demand) entre de fonctionne en mode de numéritation à la demande, ce qui vous permet d'avoir une connexion virtuelle à temps ples. L'interface est configurée, mai utilité rest transmis pendant le nombre de secondes spécifié, la connexion est mise hors sentor. Un défai d'inactivité de aéro désactive cette function. autilité rest transmis pendant le nombre de secondes spécifié, la connexion est mise hors sentor. Un défai d'inactivité de aéro désactive cette function. autilité rest transmis pendant le nombre de secondes spécifié, la connexion est mise hors sentor. Un défai d'inactivité de aéro désactive cette function. autilité rest transmis pendant le nombre de secondes spécifié, la connexion est mise hors sentor. Un défai d'inactivité de aéro désactive cette function. autilité rest transmis pendant le nombre de secondes spécifié, la connexion est mise hors sentor. Un défai d'inactivité de aéro désactive cette function.                                                                                                    |
| ionfiguration IP statig<br>ionfiguration IP statig<br>ione (2014-2024 Occurs 8)<br>infiguration<br>infiguration<br>infigurat                                                                                                    | uue<br>並<br>学<br>3<br>日<br>7<br>0<br>7<br>0<br>0<br>7<br>0<br>0<br>0<br>0<br>0<br>0<br>0<br>0<br>0<br>0<br>0<br>0<br>0                  | Réseaux RFC)<br>Bioquer les a              | PPTP Dial on demand:<br>PPTP bille tomeout:<br>938<br>Bioquer les Réseaux Privés RFC1938:<br>desses bogon (non attribués par TVAMU)                                                             | Activer le mode connexit Cette option permet à l'inte connexion réelle du lien est St aucun paquet sortant qu Intoquer l'accès des réss Longa/ale est définis, cett (1277/6) et les adresses NAT                                                                                       | Activer Windows Accédez aux paramètres pour activer Windows accédez aux paramètres pour activer Windows as à a demande [Dai-On Oemand]  retardé jusqu'à e que le trafic sortant qualifé sont dénezé.  auté n'est transmis pendant le nombre de accordes spécifié, la connexion est mise hors service. Un délai d'inactivité de aéro désactive cette function: auté n'est transmis pendant le nombre de accordes spécifié, la connexion est mise hors service. Un délai d'inactivité de aéro désactive cette function: aux privés via le trafic des adresses IP réservées aux réseaux privés conformément à la RFC 1518 (10%, 172,1612,182,180)(2) ainst que les adresses de boord de classe opérateur (100,640/10). Cette option ne doit être définie que pour les interfaces WMM qui utilisent l'exesse d'adresses (P public.                                                                                                    |
| configuration IP statig<br>mer (c) 2014-2024 Occurs 8:<br>onfiguration .<br>remare<br>sserelles<br>sserelles<br>standers<br>standers<br>stande                                                                                                    | uue                                                                                                    | Réseaux RFC1<br>Bioquer les a              | PPTP Dial on demand:<br>PPTP bills timeout:<br>938<br>Bioguer les Réseaux Privies RFC1938:<br>tresses bogon (non attribuées par l'IAMA)<br>ries adresses bogon (non attribuées par              | Activer le mode connexie Cette option permet à l'inite connexion réelle du lien est Succen paquet sortant qu Integuer l'accia des réses Longqu'elle est définie, cett Longqu'elle est définie, cett Longqu'elle est définie, cett                                                      | Activer Windows Accedes: aux paramètres pour activer Windows an à la demande (Dal On Demand) Inflac de fonctionne en mode en numferstation à la demande, or qui vous permet d'avoir une connexion virtuelle à temps plein. L'interface est configurée, ma altéri riset transma pendant le nombre de iacondes spécifié, la connexion est mise hors service. Un délar d'inactivité de aéro désactive cette fonction: aux profes via la NNM explorabilité de aéro dessace Préservies pur les antendes studie qui utiliset. I temps plein. L'interface est avoir pur de vien de la dessace pointer. aux profes via la NNM explorabilité de aéro dessace Préservies pur les antendes studie qui utiliset. I temps e d'adessage IP public. aux non roudes par internet via la NMA.                                                                                                    |
| configuration IP statig<br>mer (c) 2014-2024 Decime Br<br>cols<br>cols<br>cols<br>cols<br>cols<br>cols<br>cols<br>cols                                                                                                    | 2000                                                                                                    | Réseaux RFCI<br>Biloquer les a<br>Biloquer | PPTP Dial on demand:<br>PPTP bile toneout:<br>988<br>Bloquer les Réseaux Privés RFC1936:<br>Indesses bogon (non attribuées par TIAMA)<br>r les adiesses bogon (non attribuées par TIAMA)        | Active: le mode connexis Cette option parmet à l'inte connexion réclie du lien est Si aucun paquet sortant qu I tioquer l'accès des rése (1227/6) et les adresses NAT Catoguer l'accès des rése                                                                                        | Activer Windows<br>Accédez aux paramètres pour activer Windows<br>an à la demande (Dal On Demand)<br>enfan de fonctionner en mode de numérication à la demande, ce qui vous permet d'avoir une contestion virtuelle à temps plens, L'interface est configurée, mai<br>tretardée jasqu'à ce que le trafac sortant qualifé aost difecté.<br>autorité jasqu'à ce que le trafac sortant qualifé aost difecté.<br>autorité la la 1004<br>estorts faite la 1004<br>de classe opérateur (100,44/10). Cette option ne doit être définie que pour les interfaces 1004 (1004, 172,192,192,192) anut que le saltessais de booct<br>de classe opérateur (100,44/10). Cette option ne doit être définie que pour les interfaces 1004 (1004, 172,192,192) anut que les adressais de booct<br>de classe opérateur (100,44/10). Cette option ne doit être définie que pour les interfaces 1004 (1004, 172,192,192) anut que les adressais de booct<br>de classe opérateur (100,44/10). Cette option ne doit être définie que pour les interfaces 1004 (1004, 172,192,192) anut que les adressais de booct<br>de classe opérateur (100,44/10). Cette option ne doit être définie que pour les interfaces 1004 (1004, 172, 192) de la 104, 172, 1921 (1004, 172, 1921 (1004, 172, |
| Configuration IP statig<br>terme (c) 2014-2024 Occurs 8.<br>terme (c) 2014-2024 Occurs 8.<br>terme (c) 2014-2024 Occurs 8.<br>termare (c) 2014-2024 Occurs 8.<br>termare (c) 2014-2014 Occurs 8.<br>termare (c) 2014-2014 Occurs 8.<br>termare (c) 20                                                                                                    | 00<br>0<br>0<br>0<br>0<br>0<br>0<br>0<br>0<br>0<br>0<br>0<br>0<br>0<br>0<br>0<br>0<br>0<br>0                                            | Réseaux RFCI<br>Bioquer les a<br>Bioque    | PPTP Dial on demand:<br>PPTP bille toneout:<br>958<br>Biloquer les Réseaux Privés RFC1928:<br>tereases bogon (non attribuées par (13444)<br>r les adiesses bogon (non attribuées par<br>(1344); | Activer le mode connexis Cette option permet à l'inte connexion réalie du lien est Si aucun paquet sortant qu Si aucun paquet sortant qu Catoguer l'accès des réses Longqu'ille est définis, cette (1277/6) et les adresses NAT Catoguer l'accès des réses Longque cette option est ac | Activer Windows Accédez aux paramètres pour activer Windows Accédez aux paramètres pour activer Windows as à la demande (Dal-On Demand) infact de fonctionne en mode de numéritation à la demande, ce qu'invus permet d'avoir une contesion virtuelle à temps ples. L'interface est configurée, mai infact de fonctionne en mode de numéritation à la demande, ce qu'invus permet d'avoir une contesion virtuelle à temps ples. L'interface est configurée, mai autôli n'est transmis pendant le nombre de secondes spécifié, la contesion est mise hors sentor. Un délui d'inactivité de aéro désactive cette function: autôli n'est transmis pendant le nombre de secondes spécifié, la contesion est mise hors sentor. Un délui d'inactivité de aéro désactive cette function: autôli n'est transmis pendant le nombre de secondes spécifié, la contesion est mise hors sentor. Un délui d'inactivité de aéro désactive cette function: autôli n'est transmis pendant le nombre de secondes spécifié, la contesion est mise hors sentor. Un délui d'inactivité de aéro désactive cette function: autôli n'est transmis pendant le nombre de secondes spécifié, la contesion est mise hors sentor. Un délui d'inactivité de aéro désactive cette function: autôli n'est transmis pendant le nombre de secondes spécifié, la contesion est fuences substances (UNA) (101, 172, 102, 100, 112, 102, 100, 112, 102, 10                                                                                                    |

Pour l'interface LAN : configurez l'adresse IP et le masque de sous-réseau.

| Adresse IP LAN:        | (Laisser vide pour aucun) |         |
|------------------------|---------------------------|---------|
| Masque de sous-réseau: | 24 ~                      |         |
|                        |                           | Suivant |
|                        |                           |         |

Définissez un nouveau mot de passe root (optionnel).

| Système: Assistant: Définir le Mot de | passe Root                              |
|---------------------------------------|-----------------------------------------|
| Mot de passe Root:                    |                                         |
|                                       | (Laisser vide pour garder l'actuel(le)) |
| Confirmation Mot de passe Root:       |                                         |
|                                       | Suivant                                 |
|                                       |                                         |
|                                       |                                         |
|                                       |                                         |
|                                       |                                         |

Terminez l'assistant et rechargez la configuration lorsque demandé.

| S | ystème: Assistant: Recharger la Configuration       |
|---|-----------------------------------------------------|
|   | Cliquez 'Recharger' pour appliquer les changements. |
|   | Recharger                                           |
|   |                                                     |
|   |                                                     |
|   |                                                     |
|   |                                                     |
|   |                                                     |

Système: Assistant: Rechargement en cours

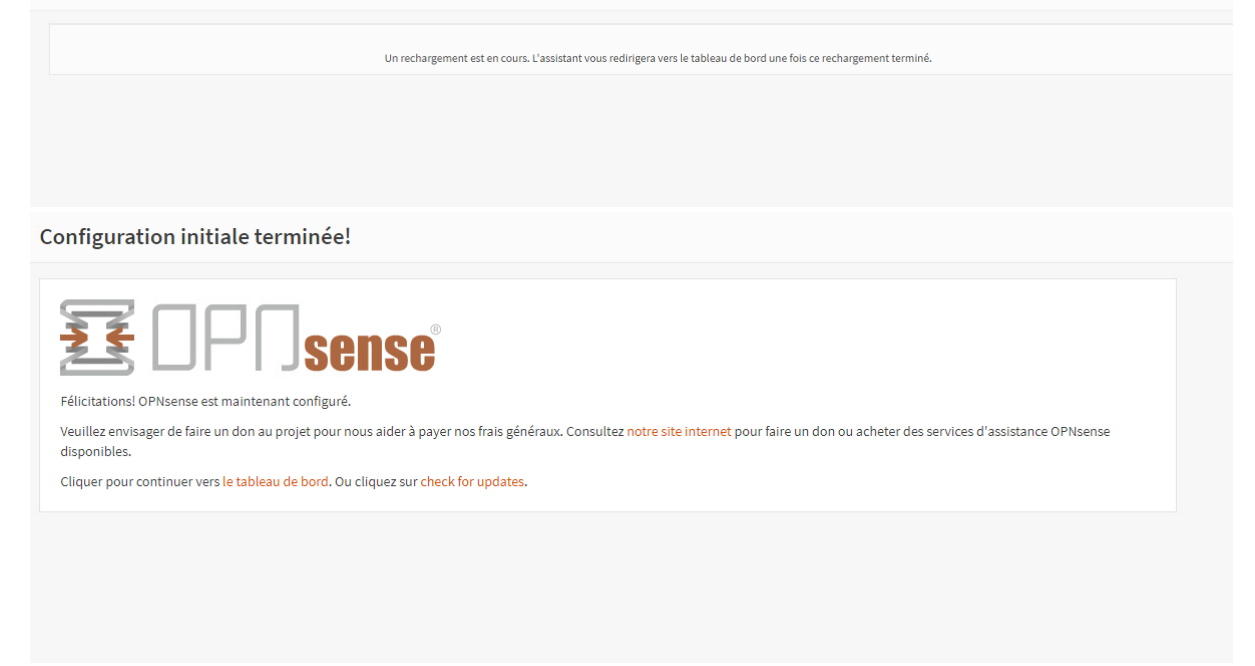

#### 4. Création d'un Alias

- 1. Allez dans le menu Pare-feu > Alias.
- 2. Cliquez sur le bouton « + ».

|                   |    |           |               |                  |                                       |      |                          |                |                   |         |           |        | _       |
|-------------------|----|-----------|---------------|------------------|---------------------------------------|------|--------------------------|----------------|-------------------|---------|-----------|--------|---------|
| Accueit           |    | Tare-reu. | niido         |                  |                                       |      |                          |                |                   |         |           |        |         |
| Rapports          |    | Aller Dre | amilton Could |                  |                                       |      |                          |                |                   |         |           |        |         |
| Système           |    | Allas     | ametres devir |                  |                                       |      |                          |                |                   |         |           |        |         |
| Interfaces        |    |           |               |                  |                                       | Q    | Recherche                | Type de filtre | Catégories        |         | C         | 7+     | <b></b> |
| 9 Pare-feu        |    |           |               |                  |                                       |      |                          |                |                   |         |           |        |         |
| Alias             |    | Activé    | Nom           | Туре             | Description                           | Cor  | ntenu                    | Chargé#        | Dernière mise à j | our     |           | Comm   | nan     |
| Automatisation    | 0  |           | PORTS_WEB     | Port(s)          | Ports pour le web                     | 80 4 | 443 8080                 |                |                   |         |           | 1      | 0 8     |
| Catégories        |    |           | SRV_HOSTS     | Hôte(s)          | Hosts du SRV (proxmox)                | 192  | 1.168.3.1 192.168.3.2 19 | 2.168 3        | 2025-02-10 09:33  | :23     |           | 1      | 0 8     |
| Groupes           | ф  |           | PORTS_PROXMOX | Port(s)          | Ports pour proxmox                    | 800  | 05 8007                  |                |                   |         |           | 1      | 0 8     |
| NAT               | =  |           | DMZ_HOSTS     | Hôte(s)          |                                       | 192  | 1.168.4.1 192.168.4.2 19 | 2.168 3        | 2025-02-12 09:46  | :38     |           | 1      | 0 8     |
| Règles            | ~  | 00        | bogons        | Externe (avancé) | bogon networks (internal)             |      |                          | 10             |                   |         |           |        |         |
| Façonneur         | ٣  |           | bogonsvő      | Externe (avancé) | bogon networks IPv6 (internal)        |      |                          | 76             |                   |         |           |        |         |
| Paramètres        | 00 | 08        | virusprot     | Externe (avancé) | overload table for rate limiting (i., |      |                          | 0              |                   |         |           |        |         |
| Fichiers journaux | ۲  |           |               |                  |                                       |      |                          |                |                   |         |           | •      | -       |
| Diagnostics       | 0  |           |               |                  |                                       |      |                          |                |                   |         |           | 0      | 0       |
| VPN               |    | -         |               |                  |                                       |      |                          |                |                   |         |           |        |         |
| Services          |    |           | 2             |                  |                                       |      |                          |                | ctiver Windows    | michage | des entre | .es137 | SUF 1:  |
| Alimentation      |    |           |               |                  |                                       |      |                          |                |                   |         |           |        |         |

- 1. Saisissez un nom, choisissez un type (IP, Port, etc.).
- 2. Optionnel : attribuez une catégorie.
- 3. Ajoutez les contenus (adresses IP ou ports).
- 4. Ajoutez une description, puis cliquez sur Enregistrer.

| Modifier l'alias |                                                                        | ×                   |
|------------------|------------------------------------------------------------------------|---------------------|
|                  |                                                                        | aide complète 🛈     |
| 1 Activé         |                                                                        |                     |
| (1) Nom          | LAN_HOSTS                                                              |                     |
| • Туре           | Hôte(s) -                                                              |                     |
| Octégories       | HOSTS ×                                                                |                     |
| Ocontenu         | 192.168.2.1 ×         192.168.2.20 ×           O Tout effacer 42 Copie | :                   |
| Statistiques     |                                                                        |                     |
| Description      | Adresse IP des hosts dans le LAN                                       |                     |
|                  |                                                                        | Annuler Sauvegarder |
|                  |                                                                        |                     |

# 5. Création d'une catégorie

- 1. Allez dans le menu Pare-feu > Catégories.
- 2. Cliquez sur le bouton « + ».

| ₹0PN <mark>sense</mark> ' |                |                      | roxt@OPNoense.infra.alie.lat 🛛 🔍 🔍           |
|---------------------------|----------------|----------------------|----------------------------------------------|
| 😐 Accueil                 | _              | Dava faut Cabéranian |                                              |
| Apports                   |                | Pare-leu: Categories |                                              |
| Système 3                 |                |                      |                                              |
| A Interfaces              |                | Categones            |                                              |
| 🚯 Pare-feu                |                |                      | Q. Recherche 📿 7• 🗮•                         |
| Alias                     |                | 0                    |                                              |
| Automatisation            | ٥              | U Nom                | Auto Comman                                  |
| Catégories                | ۲              |                      | Aucun résultat!                              |
| Groupes                   | 4              |                      | • 0                                          |
| NAT                       | =              |                      | Affichage des entrées 0 à 0 sur 0            |
| Règles                    | ~              |                      |                                              |
| Façonneur                 | т              |                      |                                              |
| Paramètres                | O <sup>C</sup> |                      |                                              |
| Fichiers journaux         | ۲              |                      |                                              |
| Diagnostics               | ۵              |                      |                                              |
| VPN                       |                |                      |                                              |
| Services                  |                |                      |                                              |
| 🗲 Alimentation            |                |                      | Accédez aux paramètres pour activer Windows. |

- 1. Saisissez le nom et choisissez une couleur.
- 2. Cliquez sur Enregistrer.

| aide complètr      |
|--------------------|
|                    |
|                    |
|                    |
| Annuler Sauvegarde |
|                    |

### 6. Création d'une règle de pare-feu

- 1. Allez dans Pare-feu > Règles.
- 2. Choisissez l'interface (ex. : LAN) puis cliquez sur « + ».

| ₩ OPN sense       |    |                                                   |                           |                  |           |                        |                                        |                      |                   | root@       | POPNsense.infra.alle.lal 🛛 🔍                |             |                          |         |
|-------------------|----|---------------------------------------------------|---------------------------|------------------|-----------|------------------------|----------------------------------------|----------------------|-------------------|-------------|---------------------------------------------|-------------|--------------------------|---------|
| A Interfaces      |    | Dave (ave Dialas                                  |                           |                  |           |                        |                                        |                      |                   |             |                                             |             |                          |         |
| 🗿 Pare-feu        |    | Pare-feu: Regles                                  | LAN                       |                  |           |                        |                                        |                      |                   |             | Sélectionnez une catégorie                  |             | ▼ ®In                    | specter |
| Alias             |    |                                                   |                           |                  |           |                        |                                        |                      |                   |             |                                             |             |                          |         |
| Automatisation    | •  |                                                   | Protocole                 | Source           | Port      | Destination            | Port                                   | Passerelle           | Planifier         | ф           | Description 🚱                               |             | + + 🖬 6                  | 8 0     |
| Catégories        |    |                                                   |                           |                  |           |                        |                                        |                      |                   |             | Règles générées automatiquement             |             | ۰ 😰                      |         |
| Groupes           | 4  | □ ► → ↑ 0                                         | IPv4 TCP/UDP              | LAN net          | *         | SRV_HOSTS              | PORTS_WEB                              |                      |                   |             |                                             |             | + Z 🖸 I                  | a       |
| NAT               | =  | D ▶ → ∱ 0                                         | IPv4 TCP/UDP              | LAN net          |           | SRV_HOSTS              | PORTS_PROXMOX                          |                      |                   |             |                                             |             | + / D I                  |         |
| Règles            | ~  | D ► → ∮ Θ                                         | IPv4 TCP/UDP              | LAN net          |           | DMZ_HOSTS              |                                        |                      |                   |             |                                             |             | < / D I                  |         |
| Flottant          |    | D ► → † 0                                         | IPv4 TCP                  | LAN net          |           | SRV_HOSTS              | 22 (SSH)                               |                      |                   |             |                                             |             | + / D I                  |         |
| Boucle            |    | D ▶ → ∮ 0                                         | IPv4 ICMP                 |                  |           |                        |                                        |                      |                   |             |                                             |             | + / 0 1                  |         |
| DMZ               |    | $\bigcirc \bigcirc \rightarrow \uparrow \bigcirc$ | IPv4 *                    |                  |           |                        |                                        |                      |                   |             |                                             |             | + / 0 1                  |         |
| LAN               |    | autoriser                                         | ×                         | bloquer          |           | 0                      | releter                                | 6 tracer             |                   |             | + entrant                                   | 4 pren      | ière correspondance      |         |
| SRV               |    | <ul> <li>passer (désactivé)</li> </ul>            | ×                         | bloquer (désa    | ictivé)   | 0                      | rejeter (désactivé)                    | tracer (d            | ésactivé)         |             | ← sortant                                   | 4 derni     | ière correspondance      |         |
| THEN .            |    | m Programme actif/i                               | nactif (cliquez pour aff  | icher/modifier)  |           |                        |                                        |                      |                   |             |                                             |             |                          |         |
| Paçonneur         |    | Alias (cliquer pour visu                          | ualiser/éditer)           |                  |           |                        |                                        |                      |                   |             |                                             |             |                          |         |
| Parametres        | 0. | Les règles LAN sont évalui                        | ées sur la base de la pro | emière correspo  | ndance pa | ar défaut (c'est-à-dir | e que l'action de la première règle po | our correspondre à u | n paquet sera exé | icutée). Co | ela signifie que si vous utilisez des règle | s de blocag | e, vous devrez faire att | tention |
| Fichiers journaux | ۲  | à l'ordre des règles. Tout o                      | e qui n'est pas explicit  | tement passé est | bloqué p  | ar défaut.             |                                        |                      |                   |             |                                             | lows        |                          |         |
| Diagnostics       | 0  |                                                   |                           |                  |           |                        |                                        |                      |                   |             | Accédez aux par                             |             |                          |         |
| VPN               |    | OPNsense (c) 2014-2024 Deciso I                   | B.V.                      |                  |           |                        |                                        |                      |                   |             |                                             |             |                          |         |

- 1. Sélectionnez l'action (autoriser, rejeter, bloquer).
- 2. Définissez le protocole (ex. : TCP/UDP), source et destination.

| Éditer la règle du pare-feu |                                                           |          |  |  |  |
|-----------------------------|-----------------------------------------------------------|----------|--|--|--|
| Action                      | Autoriser -                                               |          |  |  |  |
| 0 Désactivé                 | □ Désactiver cette règle                                  |          |  |  |  |
| Rapide                      | Appliquer l'action immédiatement sur la correspondan      | ice.     |  |  |  |
| Interface                   | LAN                                                       | •        |  |  |  |
| Direction                   | in                                                        |          |  |  |  |
| Version TCP/IP              | IPv4                                                      | ·        |  |  |  |
| Protocole                   | TCP/UDP                                                   | •        |  |  |  |
| O Source / Inverser         | Utilisez cette option pour inverser le sens de la corresp | ondance. |  |  |  |
| Source                      | LAN net                                                   |          |  |  |  |

| Source                        | LAN net                                                           |           |
|-------------------------------|-------------------------------------------------------------------|-----------|
| Source                        | Avancé                                                            |           |
| O Destination / Inverser      | Utilisez cette option pour inverser le sens de la correspondance. |           |
| Destination                   | any                                                               |           |
| Plage de ports de destination | de:                                                               | à:        |
|                               | PORTS_WEB •                                                       | PORTS_WEB |
| 6 Journaliser                 | □ Journaliser les paquets gérés par cette règle                   |           |
| 6 Catégorie                   |                                                                   |           |
| Description                   | Autoriser les hosts de LAN à aller sur internet                   |           |

- 1. Optionnel : ajoutez une catégorie et une description.
- 2. Cliquez sur Enregistrer.

| Plage de ports de destination      | de:                                             | à:        |
|------------------------------------|-------------------------------------------------|-----------|
|                                    | PORTS_WEB                                       | PORTS_WEB |
| 0 Journaliser                      | Journaliser les paquets gérés par cette règle   |           |
| 1 Catégorie                        |                                                 |           |
| Description                        | Autoriser les hosts de LAN à aller sur internet |           |
| Pas de Sync XMLRPC                 | 0                                               |           |
| • Planifier                        | aucun(e) 🔺                                      |           |
| • Passerelle                       | défaut                                          |           |
| Fonctionnalités avancées           | Afficher/Masquer                                |           |
|                                    | Sauvegarder Annuler                             |           |
|                                    |                                                 | Active    |
| OPNsense (c) 2014-2024 Deciso B.V. |                                                 | Accéde    |

- 1. Positionnez la règle à l'endroit souhaité dans la liste.
- 2. Cliquez sur « Appliquer les changements ».

| ]PN <mark>sense</mark> |   |                                                                      |                                                                                  |              |          |                   |             |                                                          |            |                             |   | root@OPNsense.infra.alle.lal 🔍 🔍                |                                                      |                        |
|------------------------|---|----------------------------------------------------------------------|----------------------------------------------------------------------------------|--------------|----------|-------------------|-------------|----------------------------------------------------------|------------|-----------------------------|---|-------------------------------------------------|------------------------------------------------------|------------------------|
| tomatisation           | 0 | Dar                                                                  | o four Dòglas                                                                    |              |          |                   |             |                                                          |            |                             |   |                                                 |                                                      |                        |
| tégories               |   | Fale-reu, regres. LAW Sélectionnez une catégorie - @in               |                                                                                  |              |          |                   |             |                                                          |            |                             |   |                                                 |                                                      | nspecter               |
| supes                  | 4 |                                                                      |                                                                                  |              |          |                   |             |                                                          |            |                             |   |                                                 |                                                      |                        |
| τ                      | = | La                                                                   | La configuration des règles du pare-feu a été modifiée. Appliquer tes changement |              |          |                   |             |                                                          |            |                             |   |                                                 |                                                      |                        |
| gles                   | ~ | Vous devez appliquer les modifications alin qu'elles prennent effet. |                                                                                  |              |          |                   |             |                                                          |            |                             |   |                                                 |                                                      | _                      |
| lottant                |   |                                                                      |                                                                                  |              |          |                   |             |                                                          |            |                             |   |                                                 |                                                      |                        |
| oucle                  |   | 0                                                                    |                                                                                  | Protocole    | Source   | Port              | Destination | Port                                                     | Passerelle | Planifier                   | 4 | Description O                                   | 🖬 🗧 🖬                                                | 8 🗆                    |
| 6/Z                    |   |                                                                      |                                                                                  |              |          |                   |             |                                                          |            |                             |   | Règles générées automatiquement                 | 0                                                    |                        |
| AN                     |   | 0                                                                    | ► → † 0                                                                          | IPv4 TCP/UDP | LAN net  | •                 | SRV_HOSTS   | PORTS_WEB                                                |            |                             |   |                                                 | + 10                                                 |                        |
| RV                     |   | 0                                                                    | ▶ - + 0                                                                          | IPv4 TCP/UDP | LAN net  | *                 | SRV_HOSTS   | PORTS_PROXMOX                                            | •          |                             |   |                                                 | + / 0                                                |                        |
| TO BOOK                |   | 0                                                                    | ► → ₹ 0                                                                          | IPv4 TCP/UDP | LAN net  |                   |             | PORTS_WEB                                                |            |                             |   | Autoriser les hosts de LAN à aller sur internet | + / D                                                |                        |
| ramètres               | 0 | 0                                                                    | ► - + 0                                                                          | IPv4 TCP/UDP | LAN net  | •                 | DMZ_HOSTS   |                                                          |            |                             |   |                                                 | + 1 0                                                |                        |
| hiers Journaux         | ۲ | 0                                                                    | ▶ → † 0                                                                          | IPv4 TCP     | LAN net  |                   | SRV_HOSTS   | 22 (SSH)                                                 |            |                             |   |                                                 | + / 0                                                |                        |
| ignostics              | a | 0                                                                    | ► → + 0                                                                          | IPv4 ICMP    |          |                   |             |                                                          |            |                             |   |                                                 | + / 0                                                |                        |
|                        |   | 0                                                                    | 0 -+ 0                                                                           | IPv4 *       |          |                   | •           |                                                          |            | •                           |   |                                                 | + 10                                                 |                        |
| cés<br>entation        |   | •                                                                    | autoriser<br>passer (désactivé)                                                  |              | x bloque | r<br>r (désactivi | ē)          | <ul> <li>rejeter</li> <li>rejeter (désactivé)</li> </ul> | 0          | tracer<br>tracer (désactivé |   | → entrant<br>→ sortant Activer Window           | première correspondance<br>5 dernière correspondance | Ű.                     |
| entation               |   | OPNse                                                                | passer (désactivé)<br>ense (c) 2014-2024 Deciso                                  | B.M.         | × bloque | r (désactiv       | 2)          | <ul> <li>rejeter (désactivé)</li> </ul>                  | 0          | tracer (désactivé           |   | ← sortant Activer Wind&w<br>Accédez aux paramé  | 5 demière corre<br>tres pour activ                   | spondance<br>er Window |

Vous savez désormais comment installer OPNsense, créer un Alias, une catégorie, et configurer des règles de pare-feu.